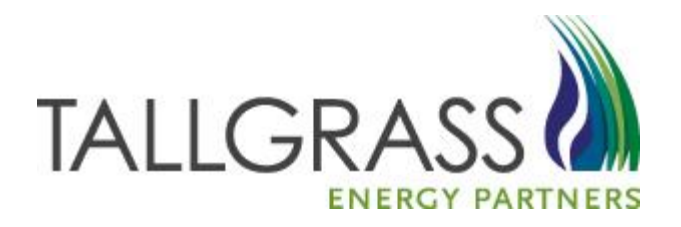

# How to Submit an Offer 11/12/2020

### How to Submit an Offer

#### > Table of Contents

| $\diamond$ | Where to start               | 3  |
|------------|------------------------------|----|
| $\diamond$ | How to find the Offer screen | 5  |
| $\diamond$ | How to build the Offer       | 7  |
| $\diamond$ | How to submit the offer      | 34 |

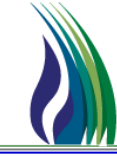

#### Go to the Tallgrass EBB <u>https://www.tallgrassenergy.com/default.aspx</u>

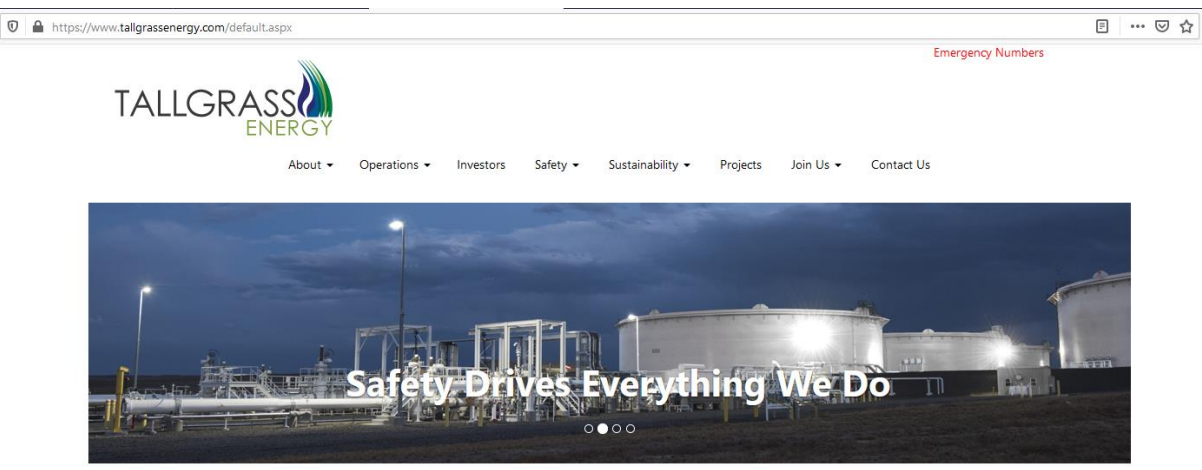

Welcome to Tallgrass Energy – a leading energy and infrastructure company with a start-up mentality that enables us to be nimble, collaborate creatively to solve customers' problems and say, "Yes, we can do that."

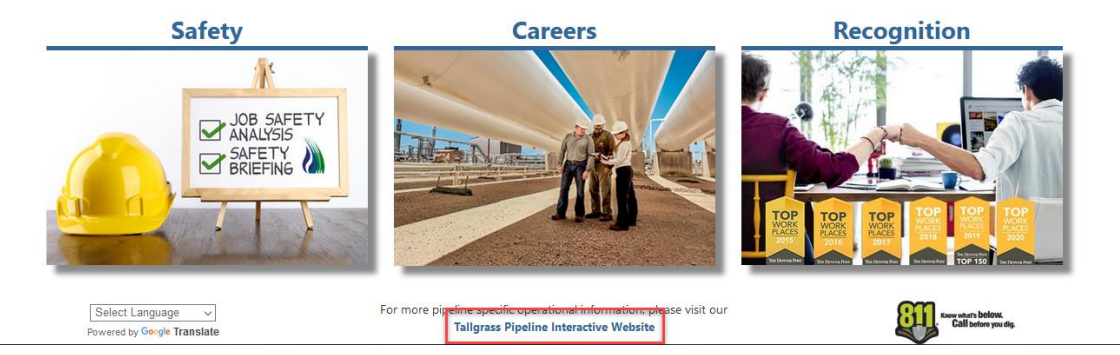

Scroll to the bottom and click on Tallgrass Pipeline Interactive Website

### Where to start:

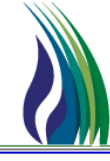

4

#### Or go directly to the Interactive website: <u>https://pipeline.tallgrassenergylp.com/</u>

Under Customer Activities choose CONNECT

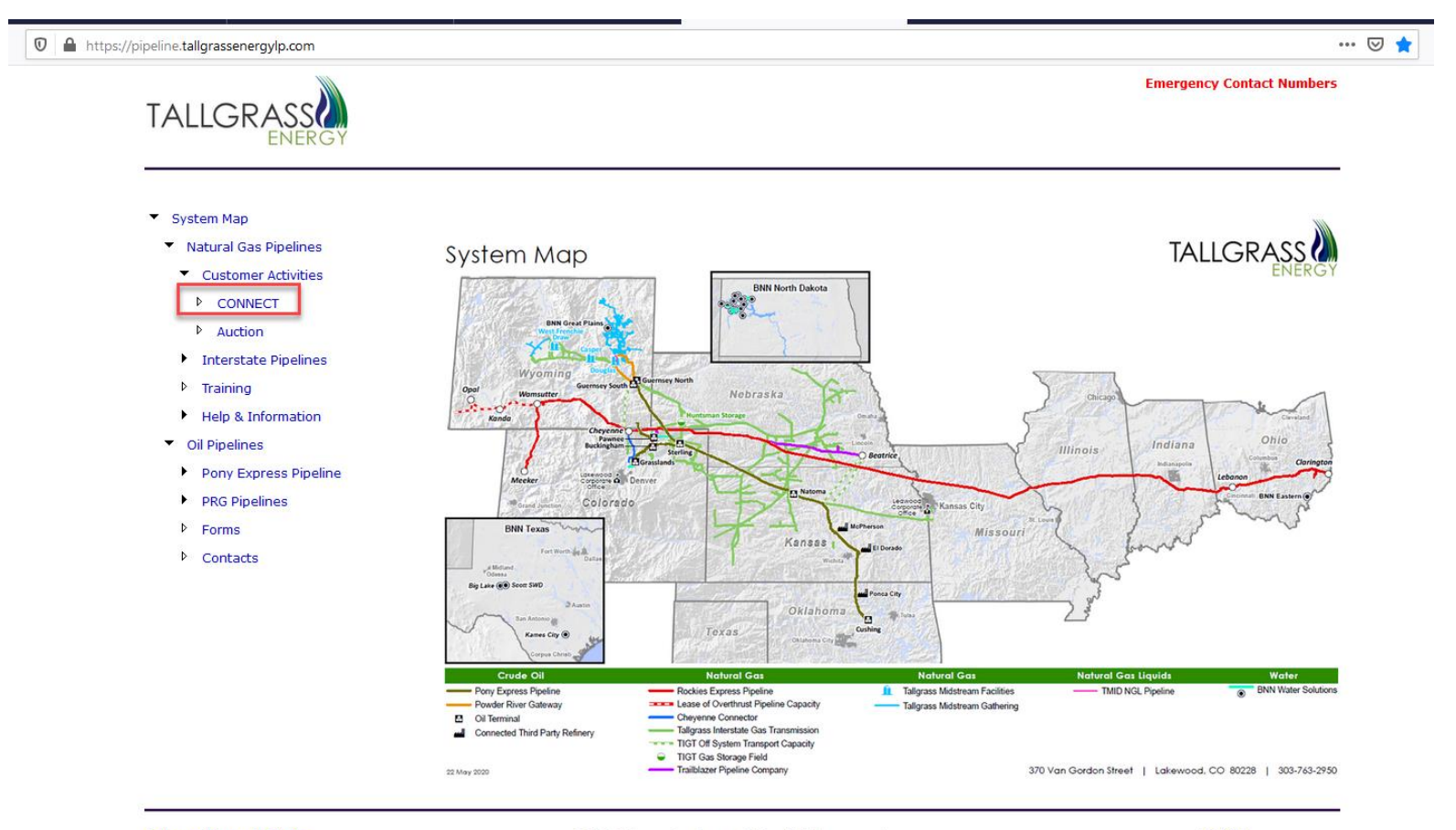

©2020 Tallgrass Development, LP - All rights reserved

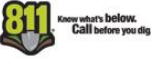

# How to find the Offer Screen

From the Systems drop down menu pick
 Open TSP to choose which Pipeline you are releasing capacity on.

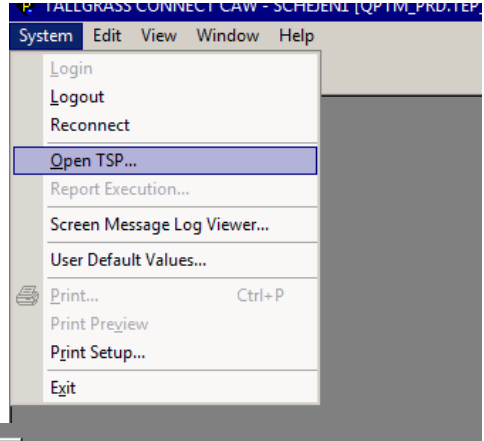

| 🔹 TSP            |              |        |             |         |             |               |               |                |          | x    |
|------------------|--------------|--------|-------------|---------|-------------|---------------|---------------|----------------|----------|------|
| Juery Filters: 🗖 | Show All     | Cols 🖪 | Adv. F      | ilter [ | Reme        | ember         |               | System Default | ▼ Sa     | ve ! |
|                  | Busine<br>ss | TSP 2  | Comp<br>any | TSP #   | TSP<br>Name | Effecti<br>ve | Effecti<br>ve |                |          |      |
| Operator         |              |        |             |         |             |               |               |                |          |      |
| Value            |              |        |             |         |             |               |               |                |          |      |
| Sort Sequence    | 0            | 0      | 0           | 0       | 0           | 0             | 0             |                |          |      |
| Sort Order       | _            |        |             |         |             |               |               |                |          |      |
| Case Sensitive   |              |        |             |         |             |               |               |                |          |      |
|                  |              |        |             |         |             |               |               |                |          |      |
| uoru Pooulto:    |              |        |             |         |             |               |               |                |          | _    |
| uery nesults:    | 000          | 000    | 202         | 000     | THUR        | 4/4/200       | 10/04/0       |                |          |      |
|                  | 302          | 302    | 302         | 302     | TRALLG      | 1/1/200       | 12/31/9       |                |          |      |
| 2                | 403          | 403    | 403         | 403     | TRAILB      | 12/31/2       | 12/31/9       |                |          |      |
| 5                | 501          | 501    | 501         | 501     | RUCKE       | 1/1/201       | 12/31/9       |                |          |      |
|                  |              |        |             |         |             |               |               |                |          |      |
|                  |              |        |             |         |             |               |               |                |          |      |
|                  |              |        |             |         |             |               |               |                |          |      |
|                  |              |        |             |         |             |               |               |                |          |      |
|                  |              |        |             |         |             |               |               |                |          |      |
|                  |              |        |             |         |             |               |               |                |          |      |
|                  |              |        |             |         |             |               |               |                |          |      |
|                  |              |        |             |         |             |               |               |                |          |      |
|                  |              |        |             |         |             |               |               |                |          |      |
|                  |              |        |             |         |             |               |               |                |          |      |
|                  |              |        |             |         |             |               |               |                |          |      |
|                  |              |        |             |         |             |               |               |                |          |      |
|                  |              |        |             |         |             |               |               |                |          |      |
|                  |              |        |             |         |             |               |               |                |          |      |
|                  |              |        |             |         |             |               |               |                |          |      |
|                  |              |        |             |         |             |               |               |                |          |      |
|                  |              |        |             |         |             |               |               |                |          | _    |
| Query Mc         | ire >>>      | All    | 1           |         |             |               |               |                | Cancel 0 | IK   |

From the pop-up window highlight the appropriate pipeline and click **OK** 

# How to find the Offer Screen

አ 🖻 💼 🚑 🤶

(302) TSP Navigation

Allocations
 Billing

E Capacity Release Award

Bid

Offer

Contracts

÷

÷ - 🚟 EDI ÷ 8 ÷

÷ 88 Rates

÷

8 ÷

8 ÷

Confirmations

Locations

Scheduling 🗄 📲 System Setup

Nominations

Inventory Accounts

Cr Summary Recall / Reput

Withdrawal Summary

#### Go to the drop under CAW Screens > *Capacity Release* > *Offers* > *Offer* $\geq$

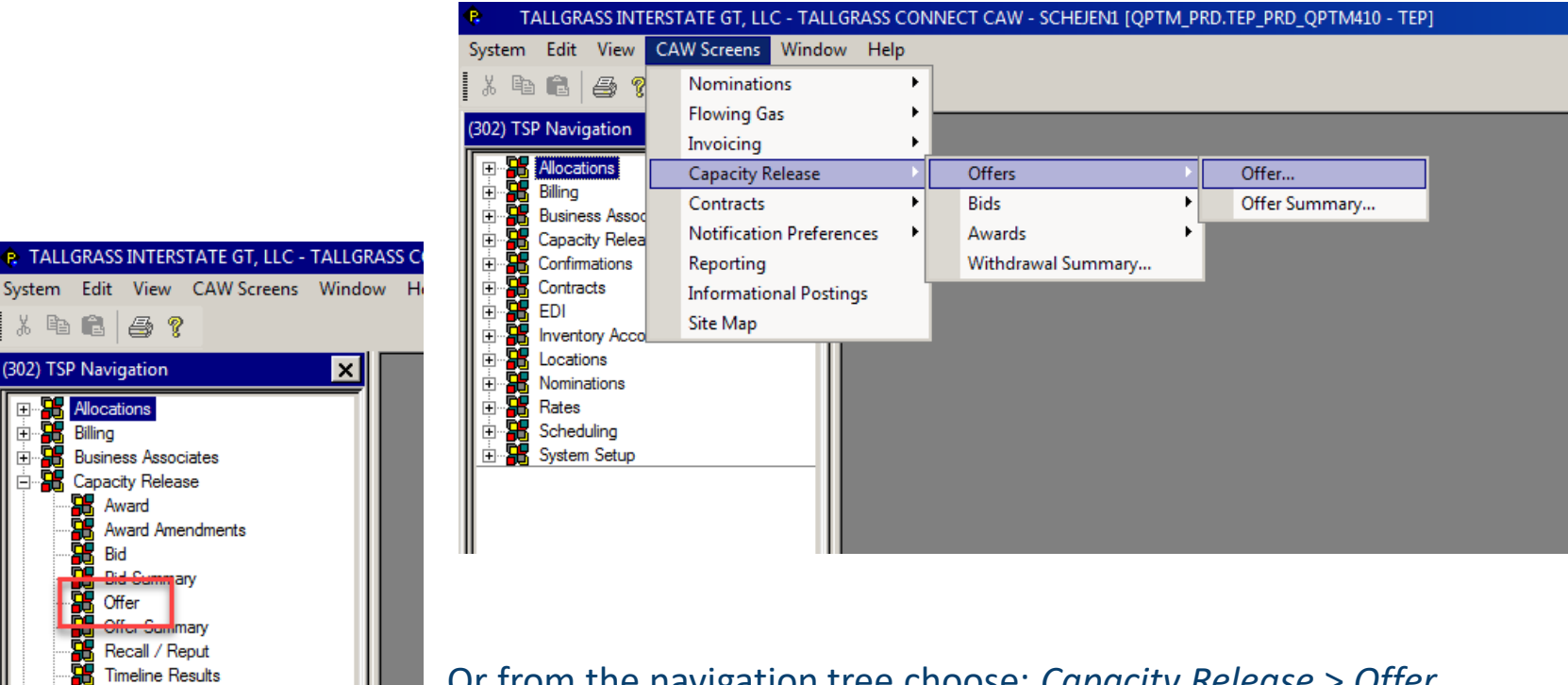

Or from the navigation tree choose: *Capacity Release > Offer* 

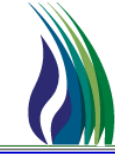

7

#### > Start at top filling out the Offer Header information

Start by clicking "N" for new as this will be a new offer to start the process

| Offer                   | Links                   | Retrieve Validate Update     | Submit Withdraw Help | Cancel   |                            |                 |
|-------------------------|-------------------------|------------------------------|----------------------|----------|----------------------------|-----------------|
| TSP / TSP Prop:         | 828257431 302 TSP Name: | TALLGRASS INTERSTATE GT, LLC |                      |          |                            |                 |
| Offer No:               | [] N>                   |                              |                      | Status:  | ORIGINAL Capacity          | Release Status: |
| Rel St Date:            | _/_/ Rel End Date: _/.  | _/ IBR Ind:                  | Mkt Based Rate Ind:  | Cycle: 1 | Post Date/Post Time:       | <u>_/_/:_</u>   |
| Releaser/Releaser Prop: |                         | Releaser Name:               |                      |          | Cap Awd Date/Cap Awd Time: | _/_/            |
|                         |                         |                              |                      |          |                            |                 |

Then you populate the Releasing Start Date and the Releasing End Date for the term you wish to release your capacity

| Offer No:    |             | [] N->          |            |       |
|--------------|-------------|-----------------|------------|-------|
| Rel St Date: | 12/ 1 /2020 | ✓ Rel End Date: | 12/31/2020 | ▼ IBI |
|              |             |                 |            | 1     |

Next fill out whether or not the release is Index Based Rate from the drop-down menu

| IBR Ind:        | Mkt Based Rate Ind:                                                         | Cycle: |
|-----------------|-----------------------------------------------------------------------------|--------|
|                 | No - the release does not utilize index-based pricing for capacity release. |        |
| ologoor Namo:   | Yes - the release does utilize index-based pricing for capacity release.    |        |
| eleasel Mallie. |                                                                             |        |
|                 |                                                                             |        |

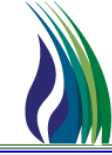

#### > Offer Header information cont'd...

- Add if it is going to be a Market Based Rate in the drop-down menu
  - Note: if you chose Yes for Index Based Rates then this is YES

if you chose No for Non-Index Based Rates then this is NO

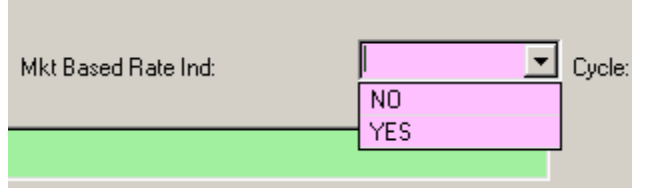

Then you can choose what Cycle this release is for if it is a Non-biddable offer. If it's Biddable just use the default 1 for Timely

| Status | :  O       | RIGINAL | •                 |
|--------|------------|---------|-------------------|
| Cycle: | 0          | •       | Post Date/P       |
|        | 6 Intraday | 3       |                   |
|        | 4 Intraday | 2       | a /Casa Aural Tis |
|        | 3 Intraday | 1       | елсар Ами пі      |
|        | 2 Evening  | I       |                   |
|        | 1 Timely   |         |                   |
|        |            |         |                   |
|        |            |         |                   |

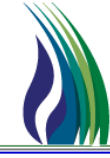

9

#### > Offer Header information cont'd...

- Then this is VERY important you need to populate the field for the Releasing Shipper, or the rest of the offer will not work.
- Click on the pick list [...]

Then add either your GID/BA Entity # or Your Company Name

|                          | Releaser Bu          | siness Party | Adu Filter - E Baa | uniter and the second second se | ×        |                                     |
|--------------------------|----------------------|--------------|--------------------|----------------------------------------------------------------------------------------------------|----------|-------------------------------------|
| contact Additional Terms | Pre-/ Query Filters: |              | Adv. Filter   Hen  | System Default                                                                                                    | <u> </u> |                                     |
| el Type Desc:            |                      | Releaser     | Releaser Prop      | Releaser Name                                                                                                    |          | Rel Reg Post Date/Rel Reg Post Time |
|                          | Operator             | _            |                    |                                                                                                    |          |                                     |
| 'rearr Deal Desc:        | Value                |              |                    |                                                                                                    |          |                                     |
|                          | Sort Sequence        |              | 0                  | 0                                                                                                    |          |                                     |
| Perm Rel Desc:           | Case Sensitive       | _            |                    |                                                                                                    |          | Bid Deal Desc:                      |
|                          | Cuse Sensitive       |              |                    |                                                                                                    |          |                                     |
| lecall/Reput Desc:       | ]                    |              |                    |                                                                                                    |          | Bid Per St Date/Bid Per St Time:    |
|                          | Query Results:       |              |                    |                                                                                                    |          |                                     |
| II Re-rel Desc:          | 1                    | 006931794    | 1                  | NATURAL GAS PIPELINE COMPANY OF                                                                                                    |          | Bid Per End Date/Bid Per End Time:  |
|                          | 2                    | 078716125    | 10001              | ENCORE ENERGY PARTNERS OPERATIN                                                                                                    |          |                                     |
| Prev Rel Desc:           | 3                    | 788341485    | 10002              | VILLAGE OF STUART                                                                                                    |          |                                     |
|                          | 4                    | 078835079    | 10003              | GRASSLANDS ENERGY MARKETING LL                                                                                                    |          |                                     |
| el SR Contra Desc:       | 5                    | 987987989    | 10004              | URSA PICEANCE LLC                                                                                                    |          | Bid Eval Ind Desc:                  |
| ······                   | 6                    | 020354630    | 10005              | FCSTONE, LLC                                                                                                    |          |                                     |
|                          | /                    | 006939540    | 10005              | ODEEN DI AINE ATKINGON LLO                                                                                                    |          | Bid Eval:                           |
| MIT Desc.                | 0                    | 0/000/130    | 10007              | GREEN PLAINS ATKINSON LLC                                                                                                    |          |                                     |
| lisel Deser              | 10                   | 848984915    | 10009              | GREEN PLAINS TRADE GROUP LLC                                                                                                    |          |                                     |
| 1361 D 636.              |                      |              |                    |                                                                                                    | <b>_</b> |                                     |
| el SR Less Oty Desc:     | Querry 1 M           |              | 1                  | Can                                                                                                    |          |                                     |
|                          |                      |              |                    | Lan                                                                                                    |          |                                     |
|                          | _                    |              |                    |                                                                                                    |          |                                     |

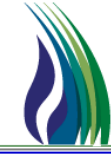

### > Next fill out the General Tab

| General contact Additional Terms Pre-Arranged Bide | fer Detail Recall/Reput Confingency Approval                                      |                                      |                                                                                      |
|----------------------------------------------------|-----------------------------------------------------------------------------------|--------------------------------------|--------------------------------------------------------------------------------------|
| Rel Type Desc:                                     |                                                                                   | Rel Reg Post Date/Rel Reg Post Time: |                                                                                      |
| Prearr Deal Desc:                                  | ×                                                                                 |                                      |                                                                                      |
| Perm Rel Desc:                                     | <b></b>                                                                           | Bid Deal Desc:                       |                                                                                      |
| Recall/Reput Desc:                                 |                                                                                   | Bid Per St Date/Bid Per St Time:     |                                                                                      |
| All Re-rel Desc:                                   |                                                                                   | Bid Per End Date/Bid Per End Time:   |                                                                                      |
| Prev Rel Desc:                                     |                                                                                   |                                      | I Min Vol Pot Eval                                                                   |
| Rel SR Contrig Desc:                               |                                                                                   | Bid Eval Ind Desc:                   |                                                                                      |
| RAPP Desc:                                         |                                                                                   | Bid Eval:                            | A                                                                                    |
| Discl Desc:                                        | YES I RELEASING SHIPPER WANTS TRANSPORTATION SERVICE PROVIDER TO DISCLOSE ALL MIL |                                      |                                                                                      |
| Rel SR Less Qty Desc:                              |                                                                                   |                                      |                                                                                      |
| Shorter Term Desc:                                 |                                                                                   | Bid T-brk:                           | PT II Pipeline's Tariff Referenced                                                   |
| Min Term:                                          | Days                                                                              | Bid T-brk Method:                    | PLEASE REFER TO THE CAPACITY RELEASE OR CAPACITY REALLOCATION SECTION OF THE GENERAL |
| Min Rate Discl Desc:                               | THE TRANSPORTATION SERVICE PROVIDER SHOULD DISCLOSE THE MINIMUM RATE THAT THE F   |                                      |                                                                                      |
| Extend Term:                                       |                                                                                   |                                      |                                                                                      |
| Repl SR Role Ind:                                  |                                                                                   |                                      |                                                                                      |
| SICR Ind:                                          | N INO                                                                             | Press Base:                          | 14.73 PSI Press Base Desc: POUNDS PER SQUARE INCH AI                                 |
| Auction Type:                                      |                                                                                   |                                      |                                                                                      |
|                                                    |                                                                                   |                                      |                                                                                      |

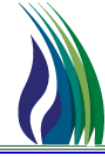

#### General Tab Cont'd...

- First pick from the drop-down menu the type of Release you are Offering
  - If you choose a Permanent release, please contact <u>TGContracts@tallgrassenergylp.com</u> as pre-approvals for executing the Replacement K# are necessary

| General    | Contact  | Additional Terms | Pre-Arranged Bidder | Detail                               | Recall/Reput  | Contingency  | Approval |  |   |
|------------|----------|------------------|---------------------|--------------------------------------|---------------|--------------|----------|--|---|
|            |          |                  |                     |                                      |               |              |          |  |   |
| Rel Type   | Desc:    |                  | Γ                   |                                      |               |              |          |  | - |
|            |          |                  | Т                   | TEMPORARY POINT TO POINT PREARRANGED |               |              |          |  |   |
| Prearr Dea | al Desc: |                  | T                   | EMPORAR                              | Y POINT TO PO | DINT BIDDING |          |  |   |
|            |          |                  | P                   | PERMANEN                             | IT PREARRANG  | GED          |          |  |   |
| Perm Rel   | Desc:    |                  | ļĒ                  | PERMANEN                             | IT OPEN SEAS  | ON BIDDING   |          |  |   |

#### Depending on which option you choose the system will autofill the next few lines:

| Rel Type Desc:                                                                                                    | TEMPORARY POINT TO POINT PREARRANGED        | •        |
|----------------------------------------------------------------------------------------------------|---------------------------------------------|----------|
| Prearr Deal Desc:                                                                                                    | OFFER IS SUBJECT TO A PREARRANGED DEAL      | •        |
| Perm Rel Desc:                                                                                                    | CAPACITY IS NOT BEING PERMANENTLY RELEASED. | •        |
|                                                                                                    |                                             |          |
| I have been a second second se | - I                                         |          |
| Rel Type Desc:                                                                                                    | TEMPORARY POINT TO POINT BIDDING            | <u>.</u> |
| Rel Type Desc:<br>Prear Deal Desc:                                                                                                    | TEMPORARY POINT TO POINT BIDDING            | ×        |

|                    | an and the second second |   |
|--------------------|----------------------------------------------------------------------------------------------------|---|
| Rel Type Desc:     | PERMANENT PREARRANGED                                                                                                    | • |
| Prear Deal Desc:   | OFFER IS SUBJECT TO A PREARRANGED DEAL                                                                                                    | • |
| Perm Rel Desc:     | CAPACITY IS BEING PERMANENTLY RELEASED.                                                                                                    | • |
| Recall/Reput Desc: | CAPACITY NOT RECALLABLE.                                                                                                    | • |
| All Re-rel Desc:   | RE-RELEASABLE                                                                                                    | • |
| Prev Rel Desc:     |                                                                                                    | • |
|                    |                                                                                                    |   |

| Contact Production For | The renainged block | And the second            |           |   |
|------------------------|---------------------|---------------------------|-----------|---|
| el Type Desc:          | PERI                | ANENT PREARRANGED         |           | • |
| earr Deal Desc:        | OFFE                | IS SUBJECT TO A PREARRAM  | NGED DEAL | • |
| rm Rel Desc:           | CAP                 | CITY IS BEING PERMANENTLY | RELEASED. | • |
| ecall/Reput Desc:      | CAP                 | ITY NOT RECALLABLE.       |           | - |
| Re-rel Desc:           | RE-F                | LEASABLE                  |           | • |
| ev Rel Desc:           |                     |                           |           | • |

#### General Tab Cont'd...

If it's a Temporary Release next choose if you want the offer to be recallable

F

| Recall/Reput Desc: | Capacity recallable by Releasing Shipper and reputtable at the option of the Replacement Shipper. | Bid P |
|--------------------|---------------------------------------------------------------------------------------------------|-------|
|                    | Capacity recallable by Releasing Shipper and reputtable at the option of the Replacement Shipper. |       |
| All Re-rel Desc:   | Capacity recallable and reput must be taken by Replacement Shipper.                               | id Pr |
|                    | CAPACITY RECALLABLE BUT NOT REPUTTABLE.                                                           |       |
| Prev Bel Desc:     | CAPACITY NOT RECALLABLE.                                                                          |       |
|                    | · · · · · · · · · · · · · · · · · · ·                                                             |       |
|                    |                                                                                                   |       |

#### Then if it's Re-releasable

|           | _     |  |
|-----------|-------|--|
| ll Re-rel | Desc: |  |

Prev Rel Desc:

| E-RELEASABLE    |    |
|-----------------|----|
| RE-RELEASABLE   |    |
| NOT RE-RELEASAE | LE |
|                 |    |

#### Please choose if you will accept contingencies

Rel SR Contrig Desc:

**BAPP Desc:** 

Bid Eval Ind Desc: RELEASING SHIPPER WILL NOT ACCEPT BIDS WHICH ARE CONTINGENT FROM THE BIDDER'S POINT OF VIEW. RELEASING SHIPPER WILL ACCEPT BIDS WHICH ARE CONTINGENT FROM THE BIDDER'S POINT OF VIEW.

Bic

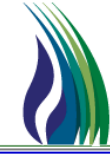

#### General Tab Cont'd...

 Remember when choosing whether or not to allow Re-Assign Primary Points that if the Replacement shipper does change your primary points you may not get your primary points back.

| RAPP Desc:            | ▼<br>▼               |
|-----------------------|----------------------|
|                       | No                   |
| Discl Desc:           | Yes, conditionally   |
|                       | Yes, unconditionally |
| Bel SB Less Otu Desc: |                      |

#### If you want the TSP disclose minimum conditions for awarding the Offer.

| Discl Desc:           | YES    RELEASING SHIPPER WANTS TRANSPORTATION SERVICE PROVIDER TO DISCLOSE ALL MI                                     |           |
|-----------------------|----------------------------------------------------------------------------------------------------|-----------|
|                       | YES RELEASING SHIPPER WANTS TRANSPORTATION SERVICE PROVIDER TO DISCLOSE ALL MINIMUM CONDITIONS RELATING TO THE OFFER. |           |
| Rel SR Less Qty Desc: | NO RELEASING SHIPPER DOES NOT WANT TRANSPORTATION SERVICE PROVIDER TO DISCLOSE ALL MINIMUM CONDITIONS RELATING TO TH  | HE OFFER. |
|                       |                                                                                                    |           |

#### Choose if you want to accept less quantity

| RELEASING SHIPPER WILL NOT ACCEPT BIDS FOR LESS THAN THE FULL QUANTITY.                                                  |                                                                                                    |
|----------------------------------------------------------------------------------------------------|----------------------------------------------------------------------------------------------------|
| RELEASING SHIPPER WILL ACCEPT BIDS FOR LESS THAN THE FULL QUANTITY.                                                      |                                                                                                    |
| (UNDISCLOSED) A MINIMUM QUANTITY IS PRESCRIBED, BUT THE RELEASING SHIPPER DOES NOT WANT THAT MINIMUM QUANTITY DISCLOSED. |                                                                                                    |
|                                                                                                    | RELEASING SHIPPER WILL NOT ACCEPT BIDS FOR LESS THAN THE FULL QUANTITY.<br>RELEASING SHIPPER WILL ACCEPT BIDS FOR LESS THAN THE FULL QUANTITY.<br>(UNDISCLOSED) A MINIMUM QUANTITY IS PRESCRIBED, BUT THE RELEASING SHIPPER DOES NOT WANT THAT MINIMUM QUANTITY DISCLOSED |

#### Choose if you want accept less than the full term of the release

| Shorter Term Desc: | RELEASING SHIPPER WILL NOT ACCEPT LESS THAN FULL TERM                                                          |
|--------------------|----------------------------------------------------------------------------------------------------|
|                    | RELEASING SHIPPER WILL NOT ACCEPT LESS THAN FULL TERM                                                          |
| Min Term:          | RELEASING SHIPPER WILL ACCEPT LESS THAN FULL TERM                                                              |
|                    | (UNDISCLOSED) RELEASING SHIPPER WILL ACCEPT LESS THAN FULL TERM, BUT DOES NOT WANT THAT MINIMUM TERM DISCLOSED |
|                    |                                                                                                    |

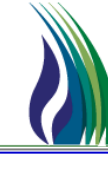

#### General Tab Cont'd...

If you choose to accept a shorter term make sure to populate the minimum number of days you will accept

| Shorter Term Desc: | RELEASING SHIPPER WILL ACCEPT LESS THAN FULL TERM | • |
|--------------------|---------------------------------------------------|---|
| Min Term:          | Days                                              |   |

Tell the TSP if you want the disclose the minimum rate you will accept

| Min Rate Discl Desc: | THE TRANSPORTATION SERVICE PROVIDER SHOULD DISCLOSE THE MINIMUM RATE THAT THE F                         |
|----------------------|----------------------------------------------------------------------------------------------------|
|                      | THE TRANSPORTATION SERVICE PROVIDER SHOULD NOT DISCLOSE THE MINIMUM RATE THAT THE RELEASER WILL ACCEPT. |
| Extend Term:         | THE TRANSPORTATION SERVICE PROVIDER SHOULD DISCLOSE THE MINIMUM RATE THAT THE RELEASER WILL ACCEPT.     |
|                      |                                                                                                    |

Final selection in the right column of the general tab choose what type of release it is.

| <u> </u>                   |
|----------------------------|
| ASSET MANAGEMENT AGREEMENT |
| OTHER                      |
| RETAIL CHOICE              |
|                            |

Left column at the top is the date you want the offer to post. Note: on a Non-biddable release the Pre-arranged Bidder cannot pick up the offer until that date and time has occurred and if it's for a Permanent Release make sure the date and time are far enough out the TSP can approve the offer.

| Rel Reg Post Date/Rel Reg Post Time: | _/_/ | • |
|--------------------------------------|------|---|
|                                      |      |   |

- General Tab Cont'd...
  - If the capacity release is Non-Biddable then you do not have to fill out the bid period, if it is Biddable please put in a business day and the appropriate NAESB time period for the open season.

| Rel Reg Post Date/Rel Reg Post Time: | 11/11/2020 7:00:00 AM |                        | 0:00 AM |
|--------------------------------------|-----------------------|------------------------|---------|
| Bid Deal Desc:                       | Biddable deal         |                        |         |
| Bid Per St Date/Bid Per St Time:     |                       | 11/12/2020 9:00:00 AM  | •       |
| Bid Per End Date/Bid Per End Time:   |                       | 11/12/2020 10:00:00 AM | •       |
|                                      | Min Vol Pct Eval      |                        |         |

Choose the method you want the system to evaluate the bids

|                    | Min Vol Pot Eval |   |
|--------------------|------------------|---|
| Bid Eval Ind Desc: |                  | • |
| Bid Eval:          | Present Value    |   |
|                    | Other Method     |   |
|                    | Not Applicable   |   |
|                    | Net Revenue      |   |
|                    | Highest Rate     |   |
|                    |                  |   |

#### General Tab Cont'd...

\* The system will default to the Tie Break option of the TSP's Tariff, but you can choose other methods

| Bid T-brk:        | PT    Pipeline's Tariff Referenced |
|-------------------|------------------------------------|
|                   | RR Releaser's Method Referenced    |
| Bid T-brk Method: | RD Releaser's Method Described     |
|                   | PT Pipeline's Tariff Referenced    |
|                   | PR Pipeline's Method Referenced    |
|                   | PD Pipeline's Method Described     |
|                   | NA Not Applicable                  |
|                   |                                    |

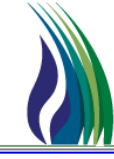

#### Next the Contact Tab

| Genera Contact A Iditional Terms Pre-Arranged Bi | dder Detail Approval        |  |
|--------------------------------------------------|-----------------------------|--|
| Rel Contact:                                     |                             |  |
| Rel Phone:                                       |                             |  |
| Rel Fax:                                         | [ ) ·                       |  |
| Rel E-mail:                                      |                             |  |
|                                                  |                             |  |
|                                                  |                             |  |
| Bin Addr/Bin Addr Proc                           | 006931794 1 Bin 6 ddr Namer |  |
|                                                  |                             |  |
| Rtn Addr Contact:                                |                             |  |
| Rtn Addr Phone:                                  |                             |  |
| Rtn Addr Fax:                                    |                             |  |
| Rtn Addr E-mail:                                 |                             |  |
|                                                  |                             |  |

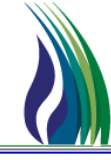

- Contact Tab Cont'd...
  - From the pick list [...] you can pull up the names of users from your company that have been denoted as contacts for capacity release. Note: the person you pick will be the one to receive notices and if there is an issue is the one Tallgrass will call.

| ļ | General Contact Additional Terms | Pre-Arranged Bidder Detail Approval                                                                                                    |         |
|---|----------------------------------|----------------------------------------------------------------------------------------------------|---------|
|   | Rel Contact:                     |                                                                                                    |         |
|   | Rel Phone:                       | 😻 Releaser Contact 🛛 🗙 🗸 🖉 Query Filters: 🔽 Show All Cols 🔽 Adv. Filter 🔽 Remember System Default 💽 Sa                                                                                                    |         |
|   | Rel Fax:                         | Rel E-mail Rel Fax                                                                                                    |         |
|   | Rel E-mail:                      | Operator       Value       Sort Sequence     0       Sort Order                                                                                                    |         |
|   |                                  | Case Sensitive                                                                                                    |         |
|   |                                  | Query Results:                                                                                                    |         |
|   |                                  | 2 175 F 3 3 3 178 F 3 5 5 5 5 5 5 5 5 5 5 5 5 5 5 5 5 5 5                                                                                                    |         |
|   | Rtn Addr/Rtn Addr Prop:          | 4         179         F         F           5         180         5         6         1498         6         1498         6         1498         1         1         1         1         1         1         1         1         1         1         1         1         1         1         1         1         1         1         1         1         1         1         1         1         1         1         1         1         1         1         1         1         1         1         1         1         1         1         1         1         1         1         1         1         1         1         1         1         1         1         1         1         1         1         1         1         1         1         1         1         1         1         1         1         1         1         1         1         1         1         1         1         1         1         1         1         1         1         1         1         1         1         1         1         1         1         1         1         1         1         1         1 | NATURAL |
|   | Rtn Addr Contact:                | · ·                                                                                                    |         |
|   | Rtn Addr Phone:                  | Query More >>> All Cancel OK                                                                                                    |         |
|   | Bto Addr Eav:                    |                                                                                                    |         |

After you highlight the appropriate party, hit **OK**. This will populate all the necessary fields for the tab.

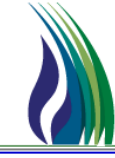

### Next the Additional Terms Tab

| General Contact Additional Terms Pre-Arranged Bidder Detail Recall/Reput Approval |          |
|-----------------------------------------------------------------------------------|----------|
| Stand-aln Offer Desc: Yes                                                         |          |
| No Stand-aln Olfer T&C                                                            |          |
|                                                                                   | <u> </u> |
| Terms/Notes                                                                       | ×        |
|                                                                                   | ×        |
| Terms/Notes - AMA                                                                 |          |
|                                                                                   | ×        |
| Terms/Notes - Storage                                                             |          |
|                                                                                   | *        |
| Indemn                                                                            |          |
|                                                                                   | ×        |
| RAPP Terms                                                                        |          |
|                                                                                   | ×        |
|                                                                                   |          |
|                                                                                   |          |

Additional Terms Tab Cont'd...

| N | Io Stand-aln Offer T&C                           |
|---|--------------------------------------------------|
|   | Required if you have a contingency               |
| T | erms/Notes                                       |
|   | Optional if you have something you need to share |
| T | erms/Notes - AMA                                 |
|   | Required if the contract is an AMA               |
| T | erms/Notes - Storage                             |
| F | Optional if you have something you need to share |

Indemn

RAPP Terms

Optional if you allow for RAPP

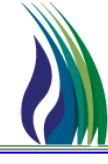

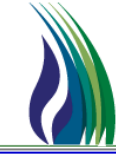

### Next the Pre-Arranged Bidder Tab

\* Note this tab is only available if you have chosen Pre-Arranged as option on the General Tab under Rel Type Desc

| General Contact Additional Terms Pre-Arranged Bidde           | r oeal/Recal/Reput Approval                         |
|---------------------------------------------------------------|-----------------------------------------------------|
| Bidder/Bidder Prop:                                           | Bidder Name:                                        |
| Bidder Contact:                                               |                                                     |
| Bidder Phone:                                                 |                                                     |
| Bidder Fax:                                                   |                                                     |
| Bidder E-mail:                                                |                                                     |
| Affili                                                        |                                                     |
| Prearr Match Date/Prearr Match Time:                          |                                                     |
| Does Shipper Act as Agent:                                    |                                                     |
|                                                               |                                                     |
|                                                               |                                                     |
| Meets Rollover Conditions Ind                                 |                                                     |
|                                                               |                                                     |
|                                                               |                                                     |
| By accepting the bid, the replacement customer is now bound I | by the terms and conditions of the TSP's pro-forma. |

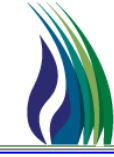

#### Pre-Arranged Bidders Tab Cont'd...

\* From the pick list [...] you can pick the Pre-Arranged Bidder either by company name or GID/BA Entity # if you know it.

| Bidder Contact:   Bidder Phone:   Bidder Fhone:   Bidder Fax:   Bidder Fax:   Bidder E mal:   Afri:   Preart Match Date/Preart Match Time:   Dees Shipper Act as Agent:   Bischer Shipper Act as Agent:     Mets Rollover Conditions Ind     Mets Rollover Conditions Ind     Mets Rollover Conditions Ind     Mets Rollover Conditions Ind     Mets Rollover Conditions Ind                                                                                                    | General Contact Additional Terms Pre-Arranged Bidde<br>Bidder/Bidder Prop: | Detail Reca      | all/Reput Approval    | <br>                        | Bidder Nam  | ie:                             |          |
|----------------------------------------------------------------------------------------------------|----------------------------------------------------------------------------|------------------|-----------------------|-----------------------------|-------------|---------------------------------|----------|
| Bidder Phone:     Image: Comparison of the intervention of the intervention of t                                                                                                    | Bidder Contact:                                                            | ,<br>            | n Didder Durie        | ors Daths (programmed tab)  |             |                                 |          |
| Bidder Prope       Bidder Name         Bidder Fax:       Operator         Bidder E-mail:       Operator         Bidder E-mail:       Operator         Affit:       Duesy Results:         Prear Match Date/Prear Match Time:       1       0068931794       1       NATURAL GAS PPELNE COMPANY OF         2       078716125       10001       ENCORE ENERgy PARTNERS OPERATIN         3       728344455       10002       VILLAGE OF STUART         3       728344455       10002       VILLAGE OF STUART         3       728344455       10002       VILLAGE OF STUART         3       728344185       10002       VILLAGE OF STUART         3       728341455       10002       VILLAGE OF STUART         3       728341455       10002       VILLAGE OF STUART         3       728341455       10002       VILLAGE OF STUART         3       006897136       10004       URSA PRECANCE LLC         8       0020354630       10005       FCSTONE, LLC         9       006997786       10007       GREEN PLANS ATKINSON LLC       9         9       006997786       10007       GREEN PLANS TADE GROUP, LLC       OK         9       006997786                                                                                                    | D' LL DL                                                                   | ,<br>[(),        | Query Filters:        | Show All Cols 🔽 Adv. Filter | Remember    | System Default                  |          |
| Bidder Fax:       Image: Control of the control of the c                                                                                                    | Blader Phone:                                                              |                  | _                     | Bidder (DUNS #)             | Bidder Prop | Bidder Name                     |          |
| Bidder E-mail:       Sort Sequence       0       0       0         Affi:       Case Sensitive       0       0       0         Prear Match Date/Prear Match Time:       Query Results:       0       0       0         Does Shipper Act as Agent:       1       005831794       1       NATURAL CAS PIPELINE COMPANY OF       Image: Company of the company of the compa                                                                                                    | Bidder Fax:                                                                | () ·             | - Operator            | Didder (Doirs #)            | bidderrrop  | Didder Harrie                   |          |
| Bidder E-mail:       Sort Sequence       0       0       0         Affil:       Outery Results:       Outery Results:         Prearr Match Date/Prearr Match Time:       2       078716125       10001       ENCORE ENERGY PARTNERS OPERATIN         Does Shipper Act as Agent:       3       78341485       10002       VILLAGE OF STUART           Does Shipper Act as Agent:       5       987987989       10004       URSA PICEANCE LLC           7       000839540       10005       FCSTONE, LLC               9       009839540       10006       Dive ENERGY INDIANA, INC               9       009839540       10006       Dive ENERGY INDIANA, INC               9       009839540       10006       Dive ENERGY INDIANA, INC               10       e44984915       10010       GREEN PLANS TRADE GROUP, LLC             9       009867786       10009       SPIRE MISSOURI INC.             10       e44984915       10010       GREEN PLANS TRADE GROUP, LLC                                                                                                    |                                                                            | 1                | Value                 |                             |             |                                 |          |
| Bidder E-mail:       Sort Order         Affi:       Case Sensitive         Prear Match Date/Prear Match Time:       Query Results:         Does Shipper Act as Agent:       1         006939540       10001         ENDOS       987989         000693779       10003         GRASSLANDS ENERGY MARKETING LL         5       98798789         10005       PCST01005         9       0006937136         10005       DOUGE ENERGY MARKETING LLC         6       020034138         10005       PCST0101, LLCC         7       006939540         10006       DUKE ENERGY MARKETING LLC         9       0006607788         10005       SPEE MISSORI INC.         10       84894915         1001       GREEN PLANS ATRADE GRUP, LLC         9       0006607788         10005       SPEE MISSORI INC.         10       84894915         1001       GREEN PLANS TRADE GRUP, LLC         0       Guery More >>>         10       All                                                                                                    | D.11 E 1                                                                   |                  | - Sort Sequence       |                             | 0           | 0                               |          |
| Affi:<br>Prear Match Date/Prear Match Time:<br>Does Shipper Act as Agent:<br>Meets Rollover Conditions Ind<br>Case Sensitive<br>Case Sensitive<br>Case Sen | Bidder E-mail:                                                             |                  | Sort Order            |                             |             |                                 |          |
| Affit:       Query Results:       Prear Match Date/Prear Match Time:       2     076716125       1     NATURAL CAS PIPELINE COMPANY OF<br>2       2     076716125       3     783341485       1     NATURAL CAS PIPELINE COMPANY OF<br>2       3     783341485       1     0003 GRASSLANDS ENERGY MARKETING LL<br>5       987987989     10004       006939540     10005       7     000939540       10006     DUKE ENERGY INDIANA, INC       8     078887136       9     006967798       10016     GREEN PLANS TRADE GROUP, LLC       10     24894915       10     24894915       10     24894915       10     24894915       10     Cancel                                                                                                    |                                                                            | ,                | Case Sensitive        |                             |             |                                 |          |
| Prear Match Date/Prear Match Time:       Image: Comparison of the second second s                                                                                                    | Affil:                                                                     |                  |                       |                             |             |                                 |          |
| Prear Match Date/Prear Match Time:       1       006931794       1       NATURAL GAS PIPELINE COMPANY OF         2       078716125       10001       ENCORE ENERGY PARTNERS OPERATIN         3       788341485       10002       VILLAGE OF STUART         6       020354630       10004       URSA PICEANCE LLC         6       020354630       10005       FCSTONE, LC         7       006939540       10006       DUKE ENERGY INDIANA, INC         8       078837136       10007       GREEN PLANS ATKNOSON LLC         9       006967796       10010       GREEN PLANS ATKNOSON LLC         9       006967786       100010       GREEN PLANS ATKNOSON LLC         9       006967786       100010       GREEN PLANS ATKNOSON LLC         9       006967786       10010       GREEN PLANS TRADE GROUP, LLC         10       84984915       10010       GREEN PLANS TRADE GROUP, LLC                                                                                                    |                                                                            |                  | Query Results:        |                             |             |                                 |          |
| 2       078716125       10001       ENCORE ENERGY PARTNERS OPERATIN         3       788341485       10002       VILLAGE OF STUART         Does Shipper Act as Agent:       4       078835079       10003       GRASSLANDS ENERGY MARKETING LL         5       987987989       10004       URSA PICEANCE LLC       6         6       020354630       10005       FCSTONE, LLC       7         7       006939540       10006       DUKE ENERGY INDIANA, INC       8       076887136       10007       GREEN PLANS ATKINSON LLC       9       006967798       10009       SPIRE MISSOURI INC.       10       10       64894915       10010       GREEN PLANS TRADE GROUP, LLC       V         Meets Rollover Conditions Ind                                                                                                    | Prease Match Date /Prease Match Time:                                      |                  | 1                     | 006931794                   | 1           | NATURAL GAS PIPELINE COMPANY OF |          |
| 3         788341485         10002         VILLAGE OF STUART           4         078835079         10003         GRASSLANDS ENERGY MARKETING LL           5         987987989         10004         URSA PICEANCE LLC           6         020354630         10005         FCSTONE, LLC           7         006939940         10006         DUKE ENERGY INJANA, INC           8         078887136         10007         GREEN PLANS ATKINSON LLC           9         006967798         10009         SIRE MISSOURI INC.           10         84894915         10010         GREEN PLANS TRADE GROUP, LLC                                                                                                    | Fiedit Match Date/Fiedit Match Finie.                                      |                  | 2                     | 078716125                   | 10001       | ENCORE ENERGY PARTNERS OPERATIN |          |
| Does Shipper Act as Agent:         4         078835079         10003         GRASSLANDS ENERGY MARKETING LL           5         9879807989         10004         URSA PICEANCE LLC           6         020354630         10005         FCSTONE, LLC           7         006939540         10006         DUKE ENERGY MARAA, INC           8         078817136         10007         GREEN PLANS ATKINSON LLC           9         006967798         10009         SPRE MISSON IN INC.           10         84894915         10010         GREEN PLANS TRADE GROUP, LLC                                                                                                    |                                                                            |                  | 3                     | 788341485                   | 10002       | VILLAGE OF STUART               |          |
| 5         96797889         10004         URSA PICEANCE LLC           6         020354630         10005         FCSTONE, LLC           7         006939540         10006         DUKE ENERGY INDIANA, INC           8         07887136         10007         GREEN PLANS ATKINSON LLC           9         006967798         10000         SPIRE MISSOURI INC.           10         848984915         10010         GREEN PLANS TRADE GROUP, LLC                                                                                                    | Does Shipper Act as Agent:                                                 |                  | 4                     | 078835079                   | 10003       | GRASSLANDS ENERGY MARKETING LL  |          |
| 6         020354830         10005         FCSTONE, LLC           7         006939540         10006         DUKE ENERGY INDIANA, INC           8         078887136         10007         GREEN PLANS ATKINSON LLC           9         006967798         10009         SPIRE MISSOURI INC.           10         84894915         10010         GREEN PLANS TRADE GROUP, LLC                                                                                                    |                                                                            |                  | 5                     | 987987989                   | 10004       | URSA PICEANCE LLC               |          |
| 7         00693940         10006         DUKE ENERGY INDIANA, INC           8         078887136         10007         GREEN PLANS ATKINSON LLC           9         006967738         10009         SPRE INSOURI INC.           10         848964915         10010         GREEN PLANS TRADE GROUP, LLC           Image: Conditions Ind         More >>>         All         Cancel         DK                                                                                                    |                                                                            |                  | 6                     | 020354630                   | 10005       | FCSTONE, LLC                    |          |
| 8         078837136         10007         GREEN PLANS ATKINSON LLC           9         006967736         10009         SPRE MISSOURINC.           10         648964915         10010         GREEN PLANS TRADE GROUP, LLC           Image: Conditions Ind         Image: Conditions Ind         Image: Conditions Ind         Image: Conditions Ind                                                                                                    |                                                                            |                  | 7                     | 006939540                   | 10006       | DUKE ENERGY INDIANA, INC        |          |
| 9         006967798         10009         SPRE MISSOURI NC.           10         848984915         10010         GREEN PLAINS TRADE GROUP, LLC           Image: Cancel Image: Cancel                                                                                                    |                                                                            |                  | 8                     | 078887136                   | 10007       | GREEN PLAINS ATKINSON LLC       |          |
| 10     [449944915     10010     [GREEN PLANS TRADE GROUP, LLC       Image: Cancel Concel Concel C                                                                                                    |                                                                            |                  | 9                     | 006967798                   | 10009       | SPIRE MISSOURI INC.             |          |
| Meets Rollover Conditions Ind                                                                                                    |                                                                            |                  | 10                    | 848984915                   | 10010       | GREEN PLAINS TRADE GROUP, LLC   | <u>-</u> |
|                                                                                                    | Meets Rollover Conditions Ind                                              | Query Mo         | All                   |                             | Cancel      | ОК                              |          |
|                                                                                                    | By accepting the bid, the replacement customer is now bound l              | by the terms and | conditions of the TSF | D's pro-forma.              |             |                                 |          |

Then you hit Query and OK

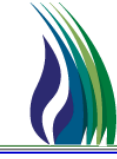

#### Pre-Arranged Bidders Tab Cont'd...

After you pick the Pre-Arranged Bidder, use the pick list [...] to pick the party at that company you want to receive email notifications regarding the offer and that will be the party Tallgrass contacts if there are any system issues.

| Bidder Contact:                    |                                                        |                                                 |                   |              |                |                |
|------------------------------------|--------------------------------------------------------|-------------------------------------------------|-------------------|--------------|----------------|----------------|
| Bidder Phone:                      | () ·                                                   |                                                 |                   |              |                |                |
| Bidder Fax:                        | Contact                                                |                                                 |                   |              |                | ×              |
| Bidder E-mail:                     | Query Filters:                                         | Show All Cols 🔽 Ad                              | v. Filter 🗖 Remem | ber          | System Default | Ţ S            |
| Affil:                             | Operator                                               | Bidder Contact ID                               | Bidder Contact    | Bidder Phone | Bidder Fax     | Bidd           |
| Pream Match Date/Pream Match Time: | Value<br>Sort Sequence<br>Sort Order<br>Case Sensitive | 0                                               | 0                 | (            | 0              |                |
| Does Shipper Act as Agent:         |                                                        |                                                 |                   |              |                |                |
| Meets Rollover Conditions Ind      | 2009 Rooms<br>2<br>3<br>4<br>5<br>6<br>7               | 174<br>175<br>178<br>179<br>180<br>1498<br>1639 |                   |              |                |                |
|                                    | Query Mor                                              | re >>> All                                      |                   |              | Cancel         | <b>)</b><br>ОК |

In the pop-up high-light the name of the party you wish to choose and click OK.

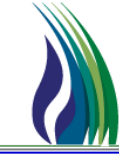

#### Pre-Arranged Bidders Tab Cont'd...

It required for all Offers with Pre-Arranged Bidders to denote if there is an Affiliate relationship.

| Affil:                               | NONE                            |
|--------------------------------------|---------------------------------|
|                                      | BOTH                            |
|                                      | NONE                            |
| Prearr Match Date/Prearr Match Time: | RELEASING SHIPPER               |
|                                      | TRANSPORTATION SERVICE PROVIDEF |

If the Releasing shipper is an Agent acting on someone else's behalf, please denote it here.

| Does Shipper Act as Agent: |                                              |
|----------------------------|----------------------------------------------|
|                            | Y RELEASING SHIPPER ACTS AS AN AGENT         |
|                            | N RELEASING SHIPPER DOES NOT ACT AS AN AGENT |

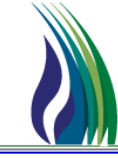

### Next the Detail Bidder Tab

| Gene | eral Contac | t Additional | Terms | Pre-Arranged Bidder | Detail Red | all/Reput | pproval   |                |                   |                        |           |                |                |                     |       |                       |                      |                |
|------|-------------|--------------|-------|---------------------|------------|-----------|-----------|----------------|-------------------|------------------------|-----------|----------------|----------------|---------------------|-------|-----------------------|----------------------|----------------|
|      | Offer Det   | ail ID Rel H | •     | Rate Sch            | Loc/QTI    | Desc      | Loc (Rec) | Loc Name (Rec) | Loc Purp<br>(Rec) | Loc Purp Desc<br>(Rec) | Loc (Del) | Loc Name (Del) | Loc Purp (Del) | Loc Purp Desc (Del) | Route | Capacity<br>Available | Max Offer Qty -<br>K | Max Offe<br>Lo |
| 1    | -           |              |       |                     |            |           |           |                |                   |                        |           |                |                |                     |       |                       |                      |                |
| 3    |             |              |       |                     |            |           |           |                |                   |                        |           |                |                |                     |       | 1                     |                      |                |
| 4    |             |              |       |                     |            |           | ļ         |                |                   |                        |           |                |                |                     |       |                       |                      |                |
| 5    |             |              |       |                     |            |           |           |                |                   |                        |           |                |                |                     |       |                       |                      |                |
| 7    | -           |              |       |                     |            |           |           |                |                   |                        |           |                |                |                     |       |                       |                      |                |
| 8    |             |              |       |                     |            |           |           |                |                   |                        |           |                |                |                     |       |                       |                      |                |
| 9    |             |              |       |                     |            |           |           |                |                   |                        |           |                |                |                     |       |                       |                      |                |
| 10   |             |              |       |                     |            |           |           |                |                   |                        |           |                |                |                     |       | -                     |                      |                |
| 12   |             |              |       |                     |            |           |           |                |                   |                        |           |                |                |                     |       |                       |                      |                |
| 13   |             |              |       |                     |            |           |           |                |                   |                        |           |                |                |                     |       |                       |                      |                |
| 14   |             |              |       |                     |            |           |           |                |                   |                        |           |                |                |                     |       |                       |                      |                |
| 16   |             |              |       |                     |            |           |           |                |                   |                        |           |                |                |                     |       |                       |                      |                |
| 17   |             |              |       |                     |            |           |           |                |                   |                        |           |                |                |                     |       |                       |                      |                |
| 18   |             |              |       |                     |            |           |           |                |                   |                        | ļ         |                |                |                     |       |                       |                      |                |
| 19   |             |              |       |                     |            |           |           |                |                   |                        |           |                |                |                     |       |                       |                      |                |
| 21   |             |              |       |                     |            |           |           |                |                   |                        |           |                |                |                     |       |                       |                      |                |
| 22   |             |              |       |                     |            |           |           |                |                   |                        |           |                |                |                     |       | 1                     |                      |                |
| 23   |             |              |       |                     |            |           |           |                |                   |                        |           |                |                |                     |       |                       |                      |                |
| 24   | -           |              |       |                     |            |           |           |                |                   |                        |           |                |                |                     |       |                       |                      |                |
| -    | 4           |              |       |                     |            |           | i         |                |                   |                        |           |                |                |                     |       |                       |                      | Þ              |
|      |             |              |       |                     |            |           |           |                |                   |                        |           |                |                |                     | Ge    | et Capacity Av        | ailable              |                |

- Detail Tab Cont'd...
  - First way to look up a K# is to click on the pick list [...] in the pop-up box click on All, highlight the K# and path you want to release

| Gener | ral Contact  | Additional Term | ns Pre-Arranged Bide | der Detail      | Recall/Reput  | Approval |                  |                  |                |           |   |
|-------|--------------|-----------------|----------------------|-----------------|---------------|----------|------------------|------------------|----------------|-----------|---|
|       | Offer Detail | D Rel K         | Rate Sch             | Loc/Q           | TI Desc       | Loc (Re  | c) Loc           | Name (Rec)       | Loc Pu<br>(Rec | irp<br>:) | L |
| 1     |              |                 |                      |                 |               |          |                  |                  |                |           |   |
| 2     |              |                 |                      |                 |               |          |                  |                  |                |           |   |
| 3     |              |                 | 🔶 🐽 Releasing K      | - Scoped        |               |          |                  |                  |                | ×         |   |
| 5     |              |                 | Query Filters:       | Show All Cols 🛛 | 🛛 Adv. Filter | 🗌 Remen  | nber             | System Default   |                | Ţ         |   |
| 6     |              |                 |                      | 1               |               |          |                  |                  |                |           | - |
| 7     |              |                 |                      | Rel K           | Loc           | (Rec)    | Loc Name (Rec)   | Loc Purp Cd (Rec | Loc Purp       | (Rec      | ) |
| 8     |              |                 | Operator             |                 |               |          |                  |                  |                |           | - |
| 9     |              |                 | Value                |                 |               |          |                  |                  |                |           |   |
| 10    |              |                 | . Sort Sequence      |                 | 0             | 0        | 0                | 0                |                |           | 0 |
| 11    |              |                 | . Sort Order         |                 |               |          |                  |                  |                |           |   |
| 12    |              |                 |                      |                 | 1             |          |                  |                  |                |           |   |
| 13    |              |                 |                      |                 |               |          |                  |                  |                |           | - |
| 14    |              |                 |                      | 1-              |               |          |                  | *                |                |           | _ |
| 15    |              |                 | . 1                  | 9               | 36391         | 1        | MGATH/TIGT WIND  | RECEIPT LOCATION | M2             |           | * |
| 16    |              |                 | 2                    | 9               | 36391         | 1        | MGATH/TIGT WIND  | RECEIPT LOCATION | M2             |           |   |
| 17    |              |                 | . 3                  | 9               | 36391         | T        | MGATH/TIGT WIND  | RECEIPT LOCATION | M2             |           | - |
| 18    |              |                 | . 4                  | 9               | 36391         | T        | MGATH/TIGT WIND  | RECEIPT LOCATION | M2             |           |   |
| 19    |              |                 | 5                    | 9               | 36391         | T        | MGATH/TIGT WIND  | RECEIPT LOCATION | M2             |           |   |
| 20    |              |                 | . 6                  | 9               | 36391         | T        | MGATH/TIGT WIND  | RECEIPT LOCATION | M2             |           |   |
| 21    |              |                 | . 7                  | 9               | 36391         | T        | MGATH/TIGT WIND  | RECEIPT LOCATION | M2             |           |   |
| 22    |              |                 | . 8                  | 9               | 41544         | C        | HEY/TIGT SCOTT   | RECEIPT LOCATION | M2             |           |   |
| 23    |              |                 | . 9                  | 9               | 4905          | A        | UGUSTUS/TIGT Y   | RECEIPT LOCATION | M2             |           |   |
| 24    |              |                 | 10                   | 9               | 6616          | F        | EPL/TIGT #1 GRAN | OTHERS           | S9             |           |   |
| 25    |              |                 | . 11                 | 9               | 6616          | P        | EPL/TIGT #1 GRAN | OTHERS           | S9             |           |   |
|       |              |                 | 12                   | 9               | 6616          | F        | EPL/TIGT #1 GRAN | OTHERS           | S9             |           |   |
|       |              |                 | 13                   | 9               | 7857          | Т        | PC/TIGT ADAMS    | RECEIPT LOCATION | M2             |           |   |
|       |              |                 | 14                   | 9               | 8164          | F        | OUNDATION/TIGT   | RECEIPT LOCATION | M2             | ŀ         | Ŧ |
|       |              |                 | •                    |                 |               |          |                  |                  |                | ►         |   |
| •     |              |                 | Oueru Mor            |                 |               |          |                  | C                |                | ОК        | - |
|       |              |                 |                      |                 |               |          |                  |                  |                | UK.       | _ |

✤ Then click OK

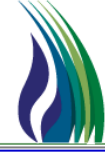

- Detail Tab Cont'd...
  - First way to look up a K# is to click on the pick list [...] in the pop-up box, under REL K put in the K#, hit Query, highlight the line with the path you want to release and hit OK

| Gener | ral Contact    | Additional Ter | ms | Pre-Arranged Bidd | er Detail     | Recall/Reput  | Approval                                | ]                 |                   |                      |
|-------|----------------|----------------|----|-------------------|---------------|---------------|-----------------------------------------|-------------------|-------------------|----------------------|
|       | Offer Detail I | D Rel K        |    | Rate Sch          | Loc/          | QTI Desc      | Loc (R                                  | tec) Loc          | Name (Rec)        | Loc Purp Lo<br>(Rec) |
| 1     |                |                |    |                   |               |               |                                         |                   |                   |                      |
| 2     |                |                |    | •                 |               |               |                                         |                   |                   |                      |
| 3     |                |                |    | 👷 Releasing K -   | Scoped        |               |                                         |                   |                   | ×                    |
| 4     |                |                |    | Queru Filters: 5  | Show All Cols | 🗸 Adv. Filter |                                         | ember             | Sustem Default    |                      |
| 5     |                |                |    | guery rinters.    |               |               | , ,,,,,,,,,,,,,,,,,,,,,,,,,,,,,,,,,,,,, |                   | System Derault    |                      |
| 7     |                |                |    |                   | Rel K         | Loc           | (Rec)                                   | Loc Name (Rec)    | Loc Purp Cd (Rec) | Loc Purp (Rec)       |
| 8     |                |                |    | Operator          |               |               |                                         |                   |                   |                      |
| 9     |                |                |    | Value             |               |               |                                         |                   |                   |                      |
| 10    |                |                |    | Sort Sequence     |               | 0             | 0                                       | 0                 | 0                 | 0                    |
| 11    |                | 1              |    | Sort Order        |               | -             | _                                       | _                 |                   | -                    |
| 12    |                |                |    | 1                 |               |               |                                         |                   |                   |                      |
| 13    |                |                |    |                   |               |               |                                         |                   |                   |                      |
| 14    |                |                |    | Query Results:    |               |               |                                         |                   |                   |                      |
| 15    |                |                |    | 1                 | 9             | 36391         |                                         | TMGATH/TIGT WIND  | RECEIPT LOCATION  | M2                   |
| 16    |                |                |    | 2                 | 9             | 36391         |                                         | TMGATH/TIGT WIND  | RECEIPT LOCATION  | M2                   |
| 17    |                |                |    | 3                 | 9             | 36391         |                                         | TMGATH/TIGT WIND  | RECEIPT LOCATION  | M2                   |
| 18    |                |                |    | 4                 | 9             | 36391         |                                         | TMGATH/TIGT WIND  | RECEIPT LOCATION  | M2                   |
| 19    |                |                |    | 5                 | 9             | 36391         |                                         | TMGATH/TIGT WIND  | RECEIPT LOCATION  | M2                   |
| 20    |                |                |    | 0                 |               | 30391         |                                         | TMGATH/TIGT WINL  | RECEIPT LOCATION  | M2<br>112            |
| 21    |                |                |    | 2                 |               | J0351         |                                         | CHEVITIGT SCOTT   | RECEIPT LOCATION  | M2<br>M2             |
| 22    |                |                |    | 9                 |               | 41344         |                                         | AUGUSTUS/DGT V    | RECEIPT LOCATION  | m2<br>M2             |
| 23    |                | -              |    | 10                | g .           | 6616          |                                         | PEPL/TIGT #1 GRAN | OTHERS            | 59                   |
| 24    |                |                |    | 11                | g             | 6616          |                                         | PEPL/TIGT #1 GRAN | OTHERS            | S9                   |
| 25    |                |                |    | 12                | 9             | 6616          |                                         | PEPL/TIGT #1 GRAN | OTHERS            | S9                   |
|       |                |                |    | 13                | 9             | 7857          |                                         | TPC/TIGT ADAMS    | RECEIPT LOCATION  | M2                   |
|       |                |                |    | 14                | 9             | 8164          |                                         | FOUNDATION/TIGT   | RECEIPT LOCATION  | M2 🔻                 |
|       |                |                |    | •                 |               |               |                                         |                   |                   | <u>▶</u>             |
| •     |                |                | -  | Query More        | e >>> Al      |               |                                         |                   | Ca                | incel OK             |

- Detail Tab Cont'd...
  - Scroll right to the **Max Offer Qty Loc** and put in the amount of capacity you're going to release for that path.

| Max Offer Qty -<br>K | Max Offer Qty - M |
|----------------------|-------------------|
|                      | 1                 |
|                      |                   |

Next under Rate Form/Type Desc choose if you want a Reservation or Volumetric Offer

| Rate Form/Type Desc     | Min Acpt Vol<br>Pct | Min Acpt Vol<br>Qty | I |
|-------------------------|---------------------|---------------------|---|
| I <b>▼</b>              |                     |                     | 1 |
| RESERVATION CHARGE ONLY |                     |                     |   |
| VOLUMETRIC CHARGE ONLY  |                     |                     |   |
|                         |                     |                     |   |

\* If you choose Volumetric you must enter *either* Percent or Quantity to fill in, not both! These squares are grayed out otherwise.

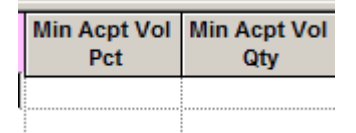

\* If you choose Reservation your next box to fill out is the drop-down for Rel Acpt Bid Basis Desc

| l |    |                                                                                                    |     |
|---|----|----------------------------------------------------------------------------------------------------|-----|
| 5 | Τ  | Rel Acpt Bid Basis Desc                                                                                                    | IBR |
| ľ | :  | ▼                                                                                                    |     |
|   | .[ | Non-Index-Based Release - Absolute dollars and cents per unit basis<br>Non-Index-Based Release - Percentage of maximum tariff rate |     |
|   | Ē  |                                                                                                    |     |

- Detail Tab Cont'd...
  - If you chose Absolute Dollars and Cents fill out the minimum rate you will accept. Note: Res Rate Basis Desc defaults to PER
     MONTH. If you want the rate to be different please choose from the drop down.

| ır | Rate ID Desc | Min Acpt Rate | Res Rate<br>Basis Desc | Min Acpt Pct |
|----|--------------|---------------|------------------------|--------------|
|    | RESERVATION  | \$ 0.00000    | PER MONTH              |              |
|    |              |               |                        |              |

| Min Acpt Rate   | Res Rate<br>Basis Desc | Min Acp |
|-----------------|------------------------|---------|
|                 | PER MQ 👻               |         |
| SERVICE UNIT (F | FOR STORAG             | E)      |
| SEASONAL        |                        |         |
| PER YEAR        |                        |         |
| PER MONTH       |                        |         |
| PER DAY         |                        |         |

If the deal is Pre-Aarranged biddable or Non-biddable scroll right and review the rate bid and MDQ that will appear on the Pre-Arranged bid

| C | Bid Qty - Loc | Rate Bid   |
|---|---------------|------------|
|   | 1             | \$ 0.00000 |
|   |               |            |

If you chose Percentage of Maximum Tariff fill out the minimum percentage of the tariff rate you will accept.

| ate | Res Rate<br>Basis Desc | Min Acpt Pct | Ма |
|-----|------------------------|--------------|----|
|     | PER MONTH              | 100.00%      |    |
|     |                        |              |    |
|     |                        |              |    |

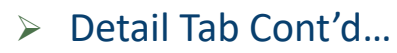

\* If the deal is **Pre-Aarranged biddable** or **Non-biddable** scroll right and review the percentage bid and MDQ that will appear on the Pre-Arranged bid

|    | Recall/Reput           | Approval     |              |                   |                  |            |           |             |               |          |                         |   |
|----|------------------------|--------------|--------------|-------------------|------------------|------------|-----------|-------------|---------------|----------|-------------------------|---|
| te | Res Rate<br>Basis Desc | Min Acpt Pct | Max Trf Rate | Surchg ID<br>Desc | Surchg Ind Desc  | Tot Surchg | Repl SR K | Bid Qty - K | Bid Qty - Loc | Rate Bid | Pct Max Trf<br>Rate Bid | M |
|    | PER MONTH              | 100.00%      | \$ 15.50710  |                   | RATE(S) STATED D |            |           | 1           | 1             |          | 100.00%                 |   |
|    |                        |              | -            |                   |                  |            |           |             |               |          |                         |   |

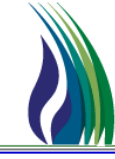

### Next Recall/Reput Tab

| General Contact Additional Terms | Pre-Arranged Bidder Detai Recall/Reput Approval |                     |  |          |
|----------------------------------|-------------------------------------------------|---------------------|--|----------|
| Bus Day Ind:                     |                                                 | Recall/Reput Terms: |  |          |
|                                  |                                                 |                     |  | <b></b>  |
| Recall Notification Periods      |                                                 |                     |  |          |
| Recall Notif Timely:             | NO                                              |                     |  |          |
| Recall Notif EE:                 | NO                                              |                     |  |          |
| Recall Notif Eve:                |                                                 |                     |  |          |
| Recall Notif ID1:                |                                                 |                     |  |          |
| Recall Notif ID2:                |                                                 |                     |  |          |
| Recall Notif ID3:                |                                                 |                     |  |          |
|                                  |                                                 |                     |  |          |
|                                  |                                                 |                     |  |          |
|                                  |                                                 |                     |  |          |
|                                  |                                                 |                     |  |          |
|                                  |                                                 |                     |  |          |
|                                  |                                                 |                     |  | <b>y</b> |

#### Recall/Reput Tab Cont'd...

- Note: this tab will only appear if you have chosen to make the offer Recallable on the General Tab
- On the tab from the drop-down choose if you want the recall notification to go out on a business day

| General Contact Addition | onal Terms Pre-Arranged Bidder Detail Recall/Reput Approval            |
|--------------------------|------------------------------------------------------------------------|
|                          |                                                                        |
| Bus Day Ind:             |                                                                        |
|                          | NO RECALL NOTIFICATION IS NOT LIMITED TO A BUSINESS DAY                |
|                          | YES RECALL NOTIFICATION MUST BE PROVIDED EXCLUSIVELY ON A BUSINESS DAY |

 Then using the drop-down menus below choose the Cycle you want available for notifications

| Recall Notification Periods |           |
|-----------------------------|-----------|
| Recall Notif Timely:        |           |
| Recall Notif EE:            | YES<br>NO |
| Recall Notif Eve:           |           |
| Recall Notif ID1:           |           |
| Recall Notif ID2:           |           |
| Recall Notif ID3:           | NO        |
|                             |           |

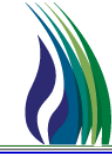

- Recall/Reput Tab Cont'd...
  - Finally if you allow Recall/Reput you must put something in this box

| Must put a note here |  |
|----------------------|--|
|                      |  |
|                      |  |
|                      |  |
|                      |  |
|                      |  |
|                      |  |
|                      |  |
|                      |  |
|                      |  |
|                      |  |
|                      |  |
|                      |  |
|                      |  |
|                      |  |
|                      |  |
|                      |  |
|                      |  |
|                      |  |
|                      |  |

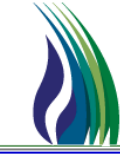

### Review Header

After you have finished filling out all of the tabs, look to the right of the header, you will see everything is currently blank

| × | Offer                   | Links                           | Retrieve Validate Update Submit Withdraw Help Cancel                                             |   |
|---|-------------------------|---------------------------------|--------------------------------------------------------------------------------------------------|---|
|   | TSP / TSP Prop:         | 828257431 302 TSP Name:         | TALLGRASS INTERSTATE GT, LLC                                                                     |   |
|   | Offer No:               | 1305 [] N->                     | Status: ORIGINAL 💌 Capacity Release Status:                                                      | ⊡ |
|   | Rel St Date:            | 12/ 1 /2020 Rel End Date: 12/31 | 2020 y IBR Ind: No - the release 💌 Mkt Based Rate Ind: NO 💌 (ycle: 1 💌 Post Date/Post Time: _/_/ | · |
|   | Releaser/Releaser Prop: | 079534838 10380                 | Releaser Name:     BLACK HILLS SERVICE COMPANY, LLC     Cap Awd Date/Cap Awd Time:     /_/       | • |
|   |                         | ,,,,,                           |                                                                                                  |   |

#### Then hit Update.

| <u>R</u> etrieve Valida | ate <u>U</u> pdate | <u>S</u> ubmit | Withdraw | Help | <u>C</u> ancel |  |
|-------------------------|--------------------|----------------|----------|------|----------------|--|

 If the update works, you will now see an offer number. The offer is not complete at this point, but you can use this number to submit the offer later as it's now a saved draft or have someone at the TSP review the offer if you have questions.

| Offer No: | 1306 | [] | N-> |  |
|-----------|------|----|-----|--|

### How to Submit the Offer

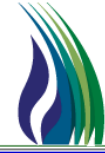

- Review Header Cont'd...
  - After you have updated the Offer, you can then click on Validate, this will show you any errors you may need to correct to be able to Submit the offer.

| Retrieve Validate Undate Submit Withdraw Help Cancel |                  |          |        |                |          |              |                |  |
|------------------------------------------------------|------------------|----------|--------|----------------|----------|--------------|----------------|--|
|                                                      | <u>R</u> etrieve | Validate | Update | <u>S</u> ubmit | Withdraw | <u>H</u> elp | <u>C</u> ancel |  |

• If there are no errors and you are ready for the offer to become public, hit **Submit**.

|                  |          |        |                | L        |              |                |  |
|------------------|----------|--------|----------------|----------|--------------|----------------|--|
| <u>R</u> etrieve | Validate | Update | <u>S</u> ubmit | Withdraw | <u>H</u> elp | <u>C</u> ancel |  |

\* If the Offer has been accepted, you will see the status is now **Approved**.

| Status:  | ORIGINAL           | Capacit         | y Release Status: | APPROVED |
|----------|--------------------|-----------------|-------------------|----------|
| Cycle: 1 | Post E             | )ate/Post Time: | 11/12/2020 11:3   | 3:11 AM  |
|          | Cap Awd Date/Cap A | wd Time:        | 11/13/2020 11:0   | 0:00 AM  |
|          | Cap Awd Date/Cap A | wd Time:        | 1171372020 11:C   | U:UU AM  |

### How to Submit the Offer

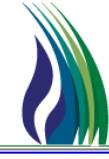

- Review Header Cont'd...
  - If the Offer you are submitting is for a Permanent Capacity Release the status will show Pending Approval and a TSP employee will move the offer to Approved after reviewing and receiving the appropriate internal approvals for the Replacement contract to be executed.

| Stal | us: | ORIGINAL                   | Capacity Release Status: | PENDING APPR - |
|------|-----|----------------------------|--------------------------|----------------|
| cle: | 1   | ▼ Post Date/Post Tim       | e: 11/12/2020 12:57:41   | PM 💌           |
|      |     | Cap Awd Date/Cap Awd Time: | 11/18/2020 11:00:00/     | AM 🚽           |
|      |     |                            |                          |                |